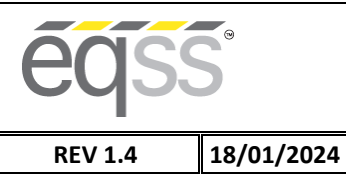

# EQSS Model6253 – OverWatch™ Mid-Size RT Scissors, Silver Control Box, Installation Manual

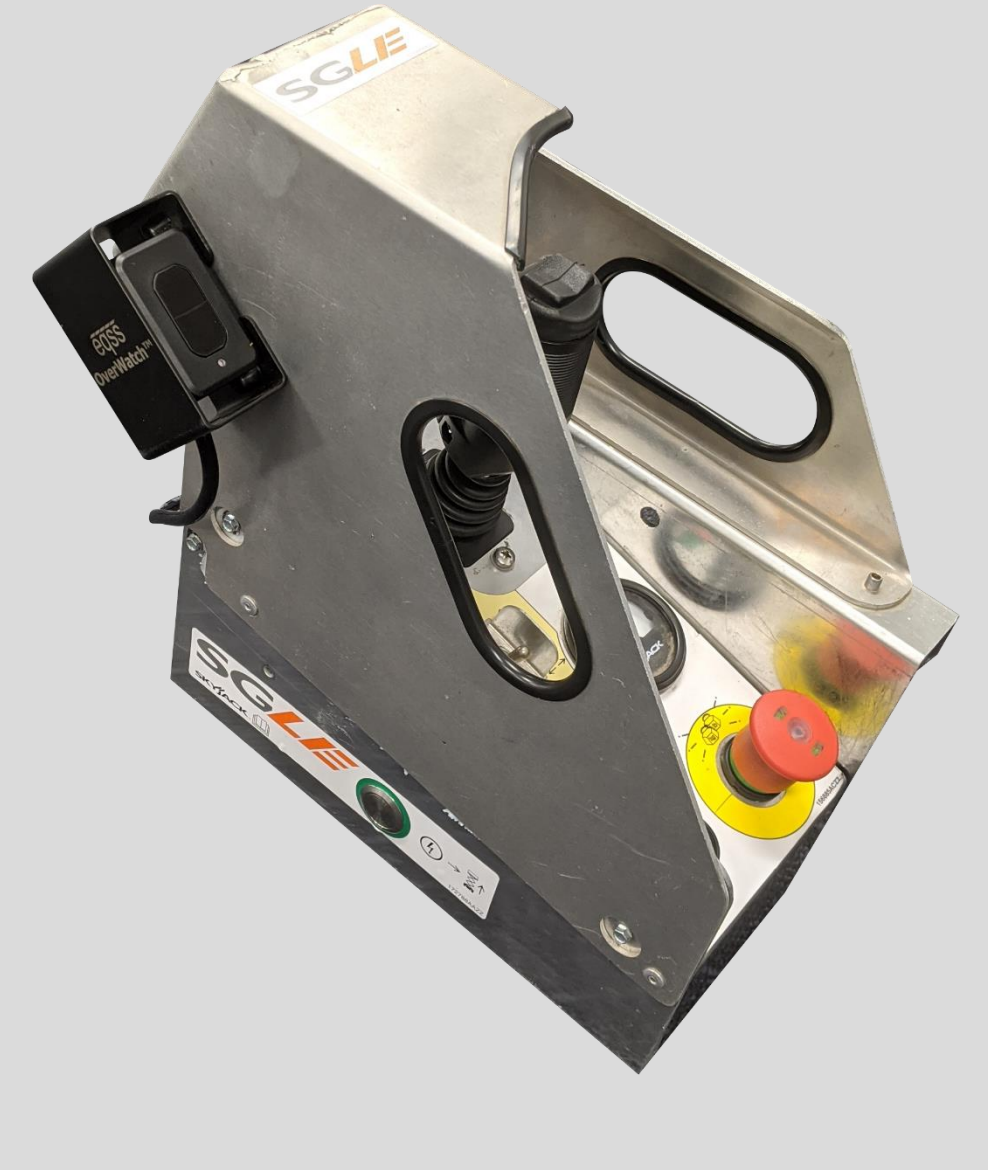

Failure to follow this installation manual will void warranty

**eq**ss

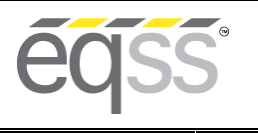

#### EQUIPMENT SAFETY SYSTEMS 75 Naxos Way, Keysborough 3173 Victoria Australia P: +61 3 8770 6555 E: support@eqss.com.au

Document # DO001300

REV 1.4 18/01/2024 Model6253 OverWatch<sup>™</sup> Installation Manual

| AUTHORS:<br>Kieren Grogan                                                                                                    | AUTHORISED BY:<br>Kieren Grogan                                                                                                    | CHECKED BY:<br>Andrew Donegan |  |  |  |
|----------------------------------------------------------------------------------------------------|----------------------------------------------------------------------------------------------------|-------------------------------|--|--|--|
| DOCUMENT ABSTRACT:<br>This Installation Manual details the manufac<br>Skyjack Mid-Size Rough Terrain Scissor Lift v                                                                                                    | OCUMENT ABSTRACT:<br>This Installation Manual details the manufacturer's installation instructions for installing the Model6253 OverWatch on a<br>Skyjack Mid-Size Rough Terrain Scissor Lift with a Sliver control box |                               |  |  |  |
| PRODUCT NAME:<br>Model6253 OverWatch Operator Detection                                                                                                    | System                                                                                                    |                               |  |  |  |
| REFERENCE DOCUMENTS:<br>DO0001195 Model6253 OverWatch User M                                                                                                    | anual                                                                                                    |                               |  |  |  |
| CURRENT DOCUMENT REVISION:<br>1.4                                                                                                    |                                                                                                    |                               |  |  |  |
| <ul> <li>REVISION INFORMATION:</li> <li>1.1 Initial Document Creation for installation on a Skyjack SJIII RT</li> <li>1.2 Update of wiring installation procedures</li> <li>1.3 Update of document name to define RT scissors with a sliver control box</li> <li>1.4 Inclusion of sensor guard V2 and update of machine configuration instructions</li> </ul> |                                                                                                    |                               |  |  |  |

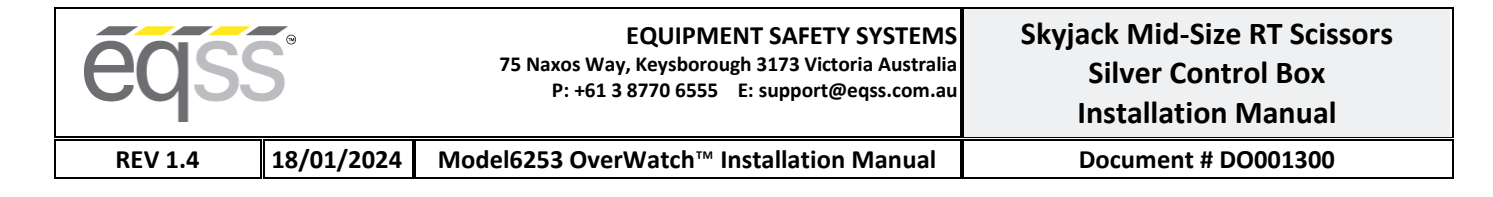

### **Important Information**

Information contained in this publication regarding this device's applications and the like, is provided only for your convenience and may be superseded by updates. It is your responsibility to ensure that the application or our equipment meets with your specifications.

EQUIPMENT SAFETY SYSTEMS MAKE NO REPRESENTATIONS OR WARRANTIES OF ANY KIND, WHETHER EXPRESSED OR IMPLIED, WRITTEN OR ORAL, STATUTORY OR OTHERWISE, RELATED TO THE INFORMATION, INCLUDING, BUT NOT LIMITED TO, IT'S CONDITION, QUALITY, PERFORMANCE, MERCHANTABILITY OR FITNESS FOR PURPOSE.

Equipment Safety Systems disclaims all liability arising from this information and its use. Use of Equipment Safety Systems' products as critical components in life support systems is not authorised except with express written approval by Equipment Safety Systems. No licenses are conveyed, implicitly or otherwise, under any Equipment Safety Systems intellectual property rights.

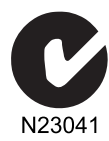

This is a class A product certified to AS/NZS CISPR 22:2006. In a domestic environment this product may cause radio interference in which case the user may be required to take adequate measures.

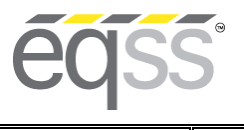

#### EQUIPMENT SAFETY SYSTEMS 75 Naxos Way, Keysborough 3173 Victoria Australia P: +61 3 8770 6555 E: support@eqss.com.au

#### Skyjack Mid-Size RT Scissors Silver Control Box Installation Manual Document # DO001300

REV 1.4 18/01/2024 Model6253 OverWatch<sup>™</sup> Installation Manual

#### Table of Contents

| Preparation                          |
|--------------------------------------|
| Required Tools                       |
| Installation Time5                   |
| Installation Instructions            |
| Operator Sensor                      |
| Control Module9                      |
| Post Installation Configuration      |
| Overview                             |
| Minimum system requirements15        |
| Wi-Fi Connection & Web Page Access15 |
| Machine Model Selection              |
| Installation Test17                  |
| Change Model Configuration           |
| System Settings                      |
| Default Parameters                   |
| Polarity and Input Style20           |
| Harness Drawing AS00198721           |
| Replacement Parts                    |

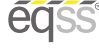

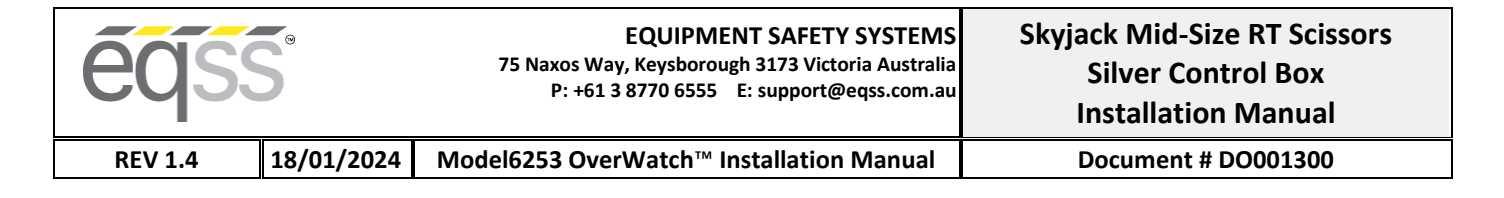

### Preparation

### **Required Tools**

The OverWatch has been designed to be fitted using basic workshop tools. Shown below is a list of tools required to complete the installation.

| ltem | Tool / Description         |
|------|----------------------------|
| 1    | Electric Drill             |
| 2    | Centre punch               |
| 3    | Hammer                     |
| 4    | Side Cutters               |
| 5    | Drill 5.0mm                |
| 6    | Metric sockets or spanners |
| 7    | Needle nose pliers         |
| 8    | Screw drivers              |

### **Installation Time**

The suggested time required to install the OverWatch is as detailed below.

| Task                                                      | Estimated Time (Minutes) |
|-----------------------------------------------------------|--------------------------|
| Open the operator control box                             | 1                        |
| Drilling of all mounting holes for the various components | 13                       |
| Mechanical assembly                                       | 10                       |
| Electrical assembly                                       | 10                       |
| Post installation system tests                            | 10                       |
| Close the operator control box                            | 1                        |
| Total                                                     | 45                       |

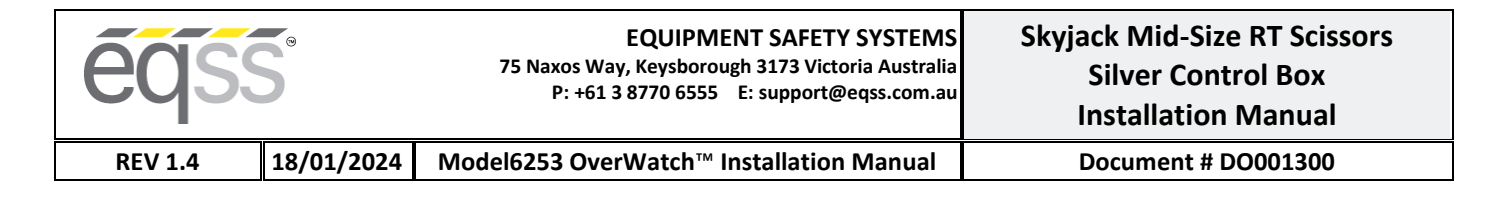

## **Installation Instructions**

If any decals are damaged during the installation process or if any decals are obstructed following the installation, they should be replaced accordingly.

### **Operator Sensor**

| Step | Description                                                                                                    | Diagram                                                                                                    |
|------|----------------------------------------------------------------------------------------------------|----------------------------------------------------------------------------------------------------|
| 1.   | Separate the joystick from<br>the enclosure and drill<br>two <b>5.2mm</b> holes to<br>mount the operator<br>sensor in the position<br>shown in the diagram.<br>The distance between the<br>two holes is <b>61mm</b> .<br>The angle between the<br>two holes is <b>45-degrees</b><br>measured from the<br>vertical of the metal<br>enclosure. | the second second secon |
| 2.   | Sensor Mounting Guard<br>V1 (ME001794)<br>Mount the module in the<br>located position using the<br>wedges, sensor guard,<br>bolts, and washers.<br>The 7.5-degree angled<br>wedge blocks must be<br>positioned in the correct<br>orientation such that the<br>sensor is twisting<br>outwards from the<br>joystick.                           | PARTS LIST         ITEM       QTY       PART NUMBER       DESCRIPTION         1       1       AS001910       OverWatch Operator Sensor         2       1       ME001794       OverWatch Operator Sensor Guard         3       2       ME001798       Operator Sensor Alignment Wedge         4       2       FA001422       M4 x 20mm Security Screw         5       2       FA001235       M4 Plain Washer                                                                                                    |

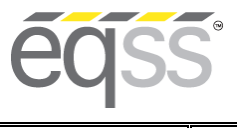

**REV 1.4** 

18/01/2024 Model6253 OverWatch<sup>™</sup> Installation Manual

Document # DO001300

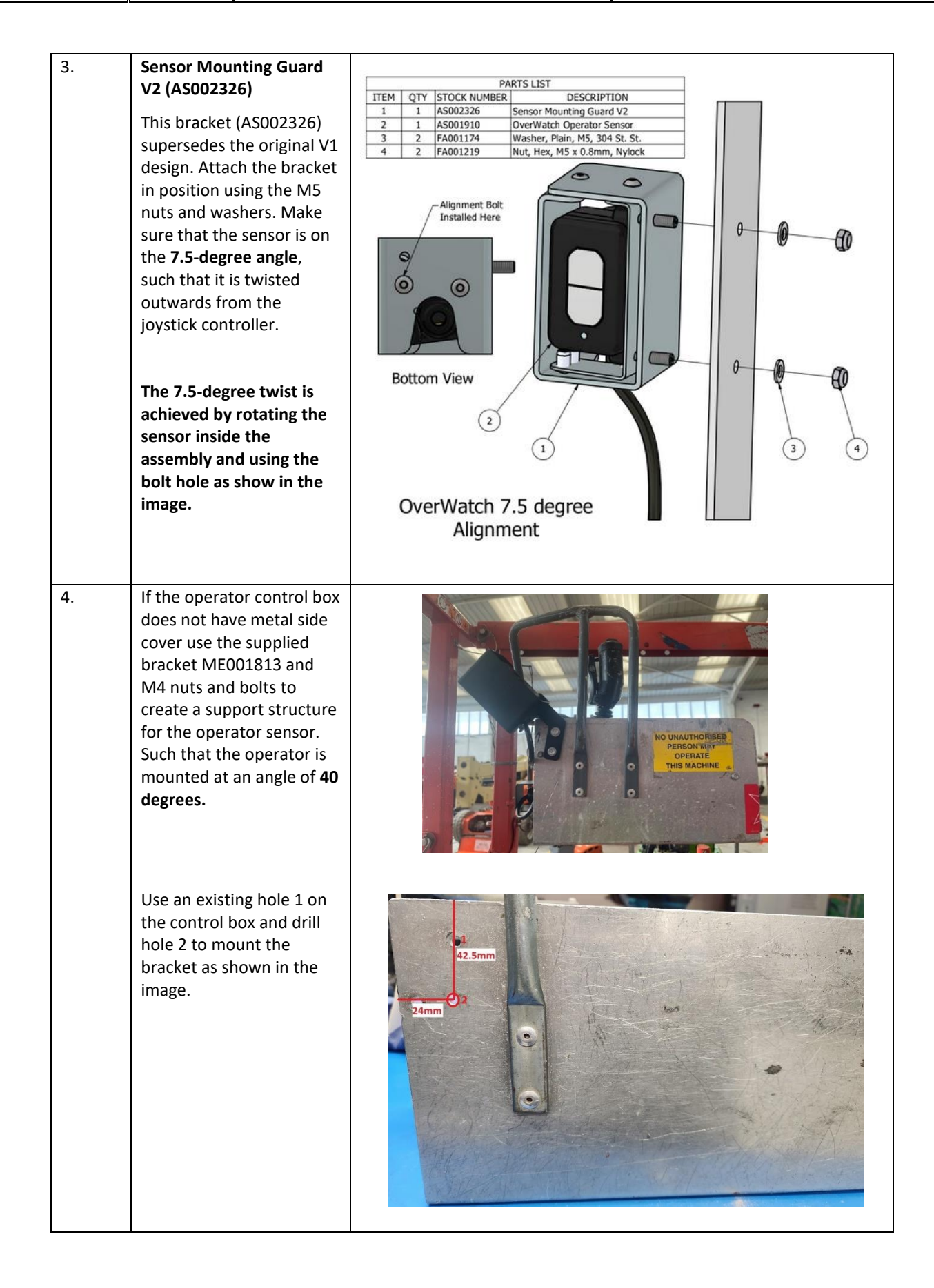

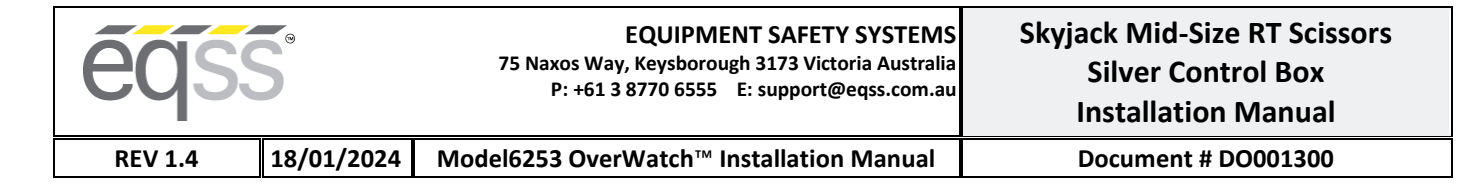

| 5. | Make sure the operator<br>sensor cable runs clear to<br>the joystick enclosure and<br>tighten the M20 gland to<br>seal the cable entry point<br>as shown in the image.         |  |
|----|----------------------------------------------------------------------------------------------------|--|
| 6. | Drill a <b>20mm</b> hole to run<br>the operator sensor M20<br>cable gland and drill two<br><b>5.2mm</b> holes for the cable<br>gland guard.                                    |  |
| 7. | Install the cable gland in<br>the location by using the<br>M4 screws, nuts and<br>washers as shown in the<br>image.<br>Use two P-clips to secure<br>the operator sensor cable. |  |

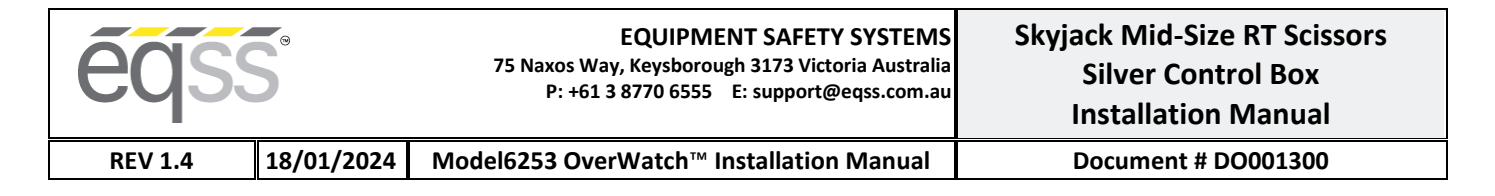

### **Control Module**

| Step | Description                                                                | Diagram                                                                                                    |
|------|----------------------------------------------------------------------------|----------------------------------------------------------------------------------------------------|
| 1.   | Drill two <b>5.2mm</b> holes to<br>mount the ECU as shown<br>in the image. |                                                                                                    |
| 2.   | Mount the ECU module by<br>using the bolts, and<br>washers.                | PARTS LIST         1       2         1       2         1       2         1       2         1       2         1       2         1       2         1       2         1       2         1       2         1       2         1       2         1       2         1       2         1       2         1       2         1       2         1       3         2       1         1       2         1       2         1       3         2       1         3       2         1       4         1       1         1       1         1       1         1       1         1       1         1       1         1       1         1       1         1       1         1       1         1       1         1       1         1 |

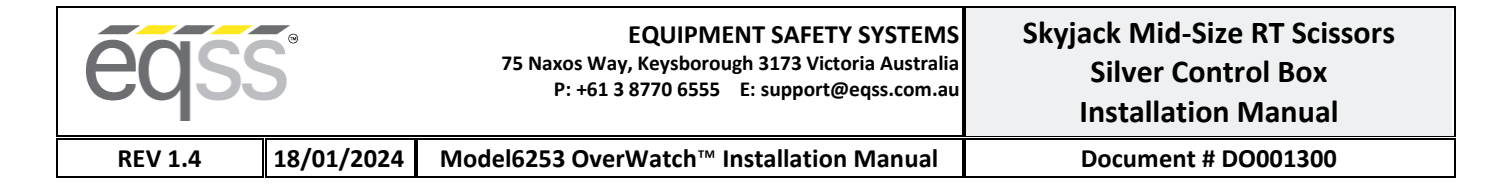

| 3. | Wiring connections are<br>made with the <b>AS001987</b><br>harness.                                                               | Joystick and Power<br>Connection<br>Horn<br>Trigger Connection<br>Ground<br>Drive<br>Elevate |
|----|----------------------------------------------------------------------------------------------------|----------------------------------------------------------------------------------------------|
| 4. | Joystick Connection:<br>Disconnect the 9-Pin<br>connector from the<br>joystick and install the<br>OverWatch harness in<br>series. | <image/>                                                                                     |

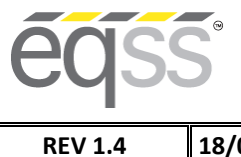

5.

Horn Connection:

Document # DO001300

18/01/2024 Model6253 OverWatch<sup>™</sup> Installation Manual

At the back of the horn push button, install the OverWatch white wires to the terminals **3 and 4** as shown in the image. 6. **Elevate Connection:** At the back of the Drive/Elevate switch: 1. Identify the switch block with the power wire ID **08**. 2. Install the **orange** wire from the OverWatch harness to the switch block terminal as shown in image.

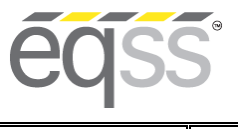

#### Skyjack Mid-Size RT Scissors Silver Control Box Installation Manual

Document # DO001300

REV 1.4

7.

**Drive Connection:** 

18/01/2024 Model6253 OverWatch<sup>™</sup> Installation Manual

At the back of the Drive/Elevate switch: On the same switch block with the power wire **ID 08**, install the purple wire from the OverWatch harness to the switch block terminal as shown in image. 8. **Ground Connection:** Install the **black** wire from the OverWatch harness with the wire **ID 02** on the switch block as shown in the image.

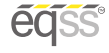

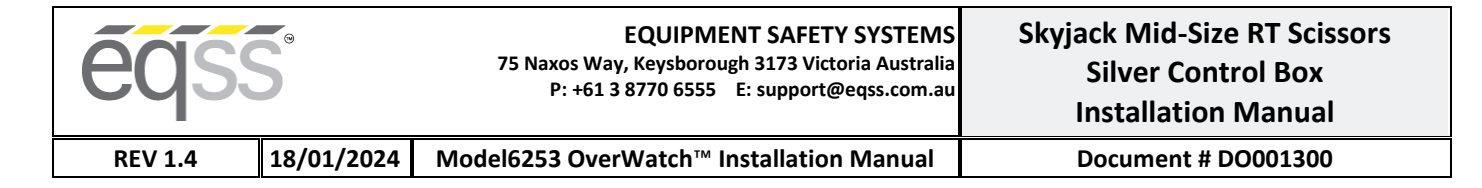

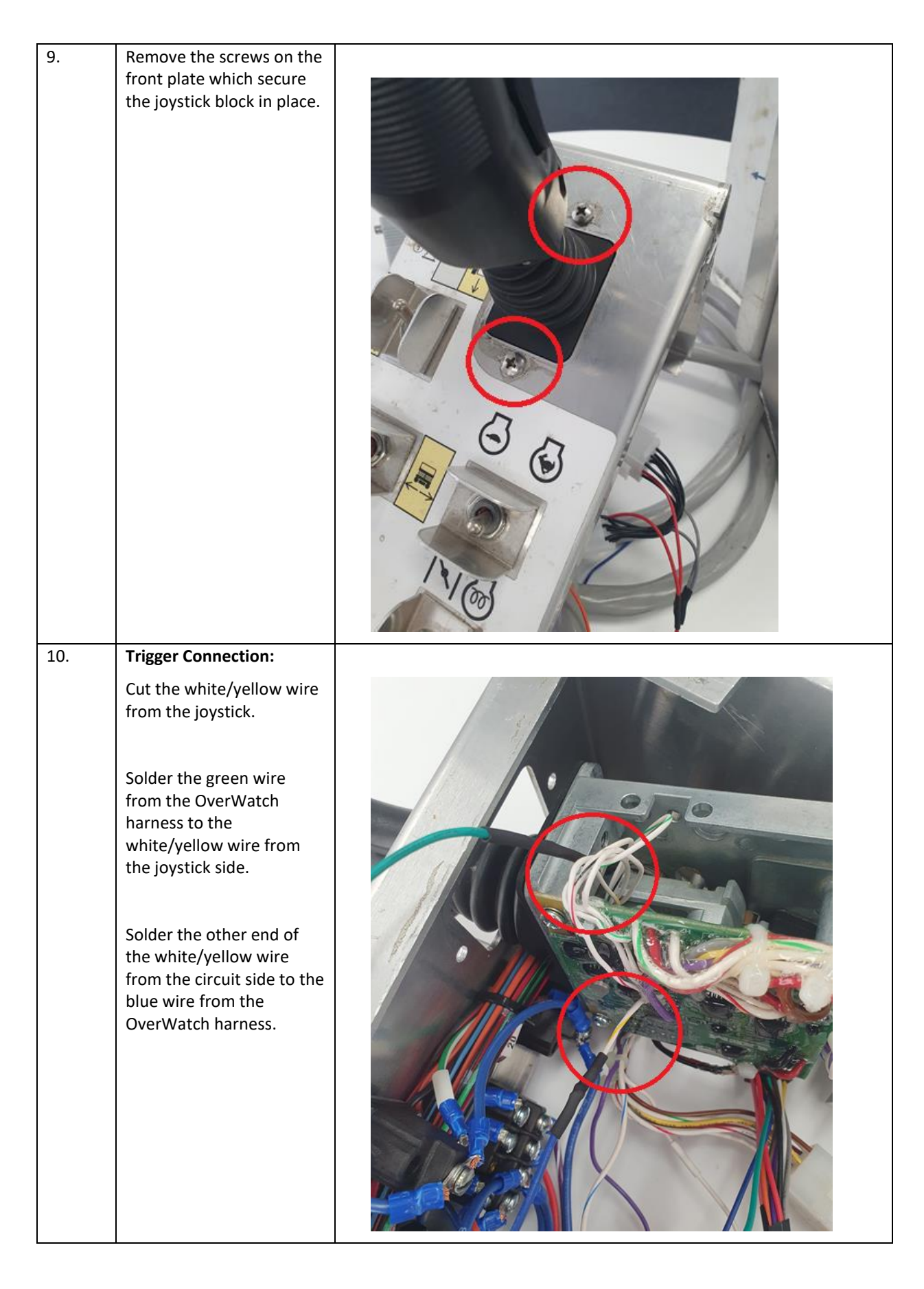

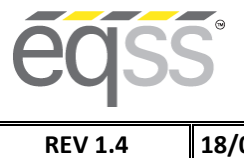

18/01/2024 Model6253 OverWatch<sup>™</sup> Installation Manual

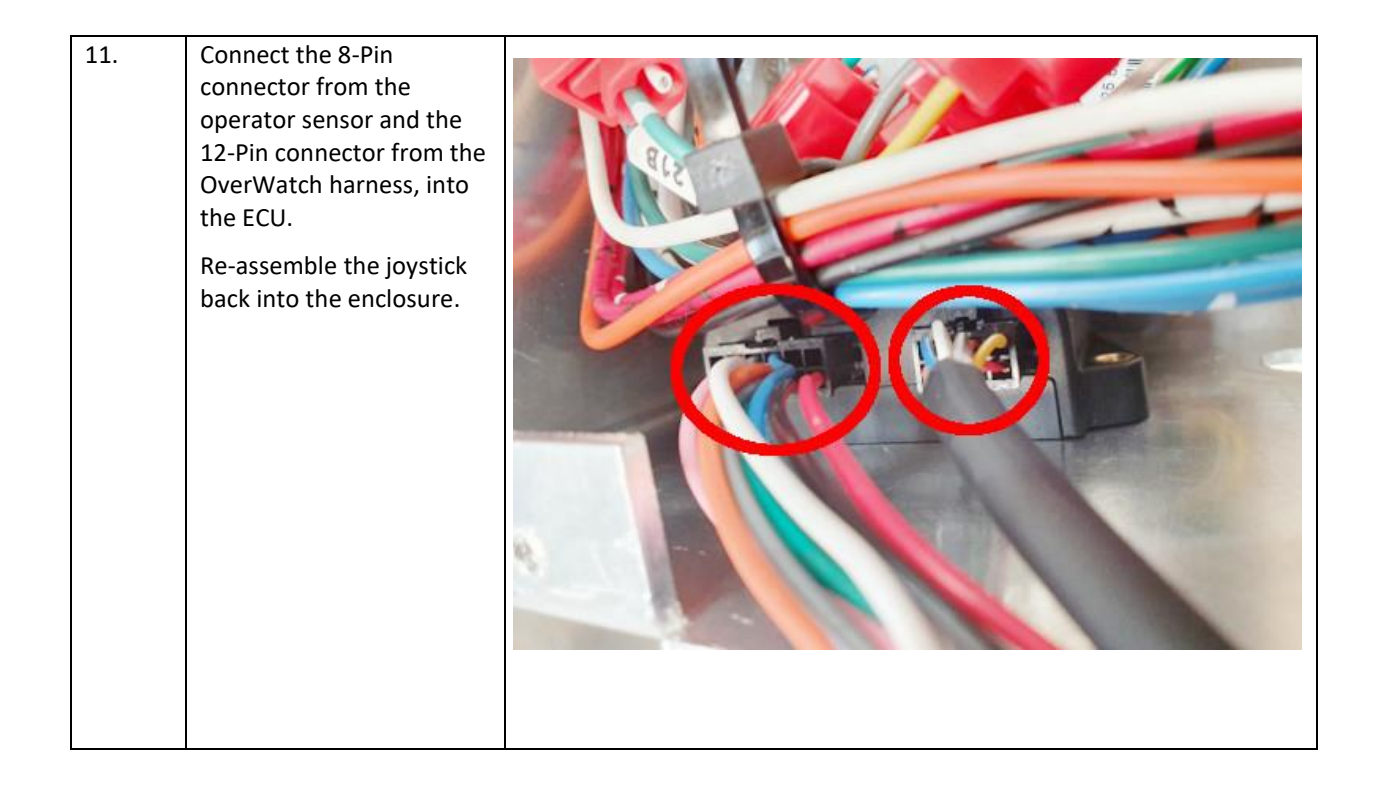

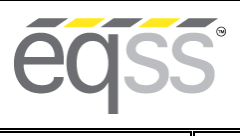

### **Post Installation Configuration**

#### **Overview**

After the system has been installed it must be configured with the parameters to suit the machine. Follow the instructions below to configure the OverWatch.

### **Minimum system requirements**

Any smart phone, tablet or laptop that meets the following requirements:

- The device can connect to a Wi-Fi access point
- The device has an up to date web browser installed. Firefox, Chrome or Safari are recommended.

### Wi-Fi Connection & Web Page Access

To enable the Wi-Fi connection on the OverWatch to complete the configuration follow the steps below.

- 1. Power down the platform control box with the ESTOP
- 2. Wait 5 seconds
- 3. Power up the platform control box with the ESTOP
- 4. While standing in front of the operator sensor, switch on the OverWatch
- 5. As the welcome chime starts to play, cover the sensor. The LED will flash white then black to acknowledge.
- 6. Remove your hand from the sensor. The LED will flash white then black to acknowledge.
- 7. After covering then uncovering the sensor this way 2 more times, "Wi-Fi On" will be announced
- 8. On your Wi-Fi enabled device (laptop, tablet, smartphone, etc), show the available wireless networks
- 9. Select the wireless network (starts with "overwatch") to connect to the OverWatch
- 10. When prompted, enter the password 12345678
- 11. Open your preferred web browser (Chrome, Firefox, Safari)
- 12. Enter the following into the address bar <a href="http://192.168.4.1">http://192.168.4.1</a> to open the OverWatch main page

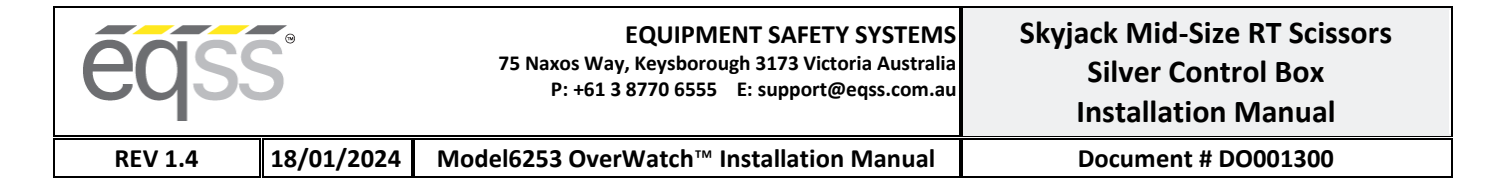

### **Machine Model Selection**

Follow the instructions below to configure the OverWatch.

- 1. Select the Setup option
- 2. If there is a password field at the bottom of the page, follow the instructions in Change Model Configuration to obtain the password and enter the password field
- 3. Select the EWP Model from the drop-down list and click Set
- 4. Click on Proceed to test to begin the installation test

| éĉ | SS              |                                |
|----|-----------------|--------------------------------|
|    | OverWatch Setup |                                |
|    |                 |                                |
|    |                 | Skyjack RT Series              |
|    |                 | Set                            |
|    |                 | Serial number: 6253E-2004-1234 |
|    |                 | No control box set.            |
|    |                 |                                |
|    |                 | Proceed to test                |
|    |                 |                                |

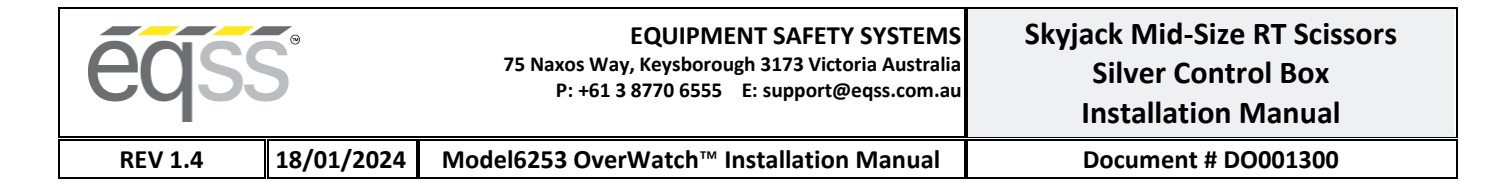

### **Installation Test**

After the model configuration has been set or updated an Installation Test must be performed. This will ensure the installation has been correctly performed and the OverWatch is functioning correctly.

Follow the instructions on the web page to complete the Installation Test.

| OverWatch Installation Te    | st |  |
|------------------------------|----|--|
|                              |    |  |
|                              |    |  |
| Jovstick                     | OK |  |
| Elevate                      | ok |  |
| Drive                        | OK |  |
| Horp                         | OK |  |
| Cutout                       | OK |  |
| Installation test passed     |    |  |
| Passed on 17:19:15 29/04/202 | 0  |  |
|                              |    |  |

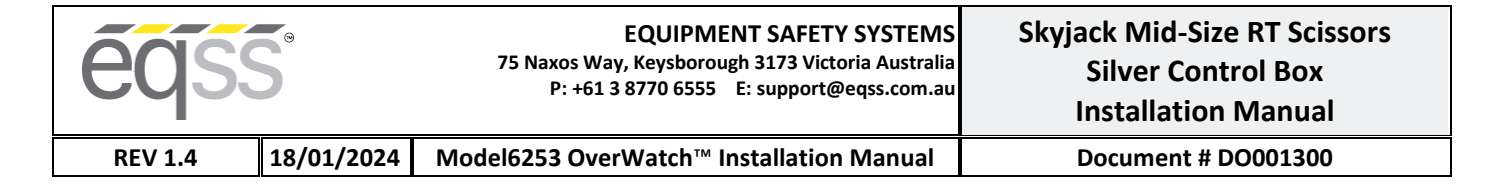

### **Change Model Configuration**

To reconfigure the OverWatch for a different model requires an authorisation password. The authorisation password is generated from the EQSS website. The EQSS website requires a login username and password, contact EQSS for these details.

Follow the instructions below to obtain an authorisation password. It is important to note that each ECU has a unique serial number and a unique password.

- 1. Open your web and enter the following into the address bar <u>http://www.eqss.com.au/overwatch</u> to open the Login page
- 2. Enter your username and password
- 3. Enter the EUC serial number which is shown on the setup page or on the ECU serial number sticker, also enter the owner and model details of the EWP and then click Generate Hash
- 4. The generated Hash code or password can be used to change the model configuration.

| eqss |                              |                        |
|------|------------------------------|------------------------|
| [    | Details                      |                        |
|      | Name                         | John Smith             |
|      | Email                        | john.smith@company.com |
|      | Phone                        | +61 9 9999 9999        |
|      | EQSS Overwatch Serial Number | 6253E-2004-0000        |
|      | Scissor Lift Model           | Skyjack SJIII RT       |
|      | Hash                         | 50244                  |

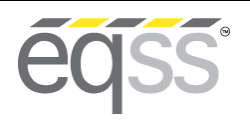

REV 1.4

18/01/2024 Model6253 OverWatch<sup>™</sup> Installation Manual

Document # DO001300

## **System Settings**

### **Default Parameters**

The OverWatch is configurated with the following default parameters.

| Setting Name                  | Description                                                                                                    | Default |
|-------------------------------|----------------------------------------------------------------------------------------------------|---------|
| max_safe_velocity             | This is the velocity threshold for the cutout in cm/s for drive mode.                                                                                                    | 95      |
| max_safe_displacement         | This is the maximum permitted distance in cm the operator may be away from the calibration position in drive mode.                                                                      | 50      |
| max_safe_velocity_elevate     | This is the velocity threshold for the cutout in cm/s for elevate mode.                                                                                                    | 75      |
| max_safe_displacement_elevate | This is the maximum permitted distance in cm the operator may be away from the calibration position in elevate mode.                                                                    | 50      |
| fwddispadj                    | The proportion of the calibration distance toward the sensor permitted to the operator.                                                                                                 | 0.7     |
| fwdveloadj                    | The coefficient to apply to the maximum allowable velocity when the movement of the operator is toward the sensor.                                                                      | 1.0     |
| zone_obstruction              | If the lidar sensor reading is below this, the lidar is considered<br>to be obstructed (with paint or thick coat of dust) and the<br>system is cutout until the obstruction is cleared. | 5       |
| zone_minimum                  | The minimum calibration distance. If the operator is closer to the sensor than this "operator zone" will be announced.                                                                  | 17      |
| zone_maximum                  | The maximum calibration distance. If the operator is further from the sensor than this "operator zone" will be announced.                                                               | 120     |
| adc_elevate_threshold         | Threshold value for the elevate ADC input.                                                                                                    | 900     |
| adc_drive_threshold           | Threshold value for the drive ADC input.                                                                                                    | 900     |
| adc_trigger_threshold         | Threshold value for the trigger ADC input.                                                                                                    | 900     |
| adc_joystick_fwd_threshold    | Forward threshold value for the joystick ADC input.                                                                                                    | 100     |
| adc_joystick_bwd_threshold    | Backward threshold value for the joystick ADC input.                                                                                                    | 200     |
| throttle_time                 | Period after the trigger is pressed (ms) during which initial velocity reading is computed.                                                                                             | 500     |
| driving_state_timeout         | Mode selection switch timeout (ms)                                                                                                    | 7000    |

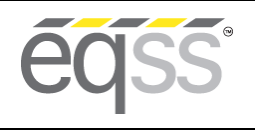

REV 1.4

18/01/2024 Model6253 OverWatch<sup>™</sup> Installation Manual

### Polarity and Input Style

The table below describes each setting

| Setting Name            | Description                                   | Default |
|-------------------------|-----------------------------------------------|---------|
| joystick_drive_forward  | Direction of joystick to move machine forward | forward |
| joystick_elevate_upward | Direction of joystick to move machine upwards | forward |
| elevate_polarity        | Direction of signal logic                     | high    |
| drive_polarity          | Direction of signal logic                     | high    |
| tigger_polarity         | Direction of signal logic                     | high    |
| joystick_polarity       | Direction of signal logic                     | low     |
| driving_state_input     | Direct or timer based                         | direct  |

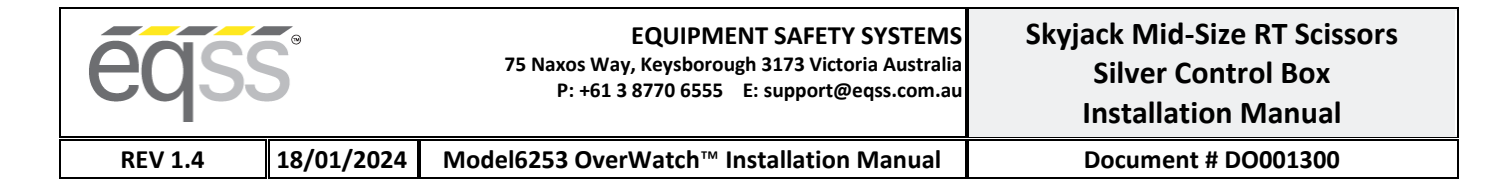

# Harness Drawing AS001987

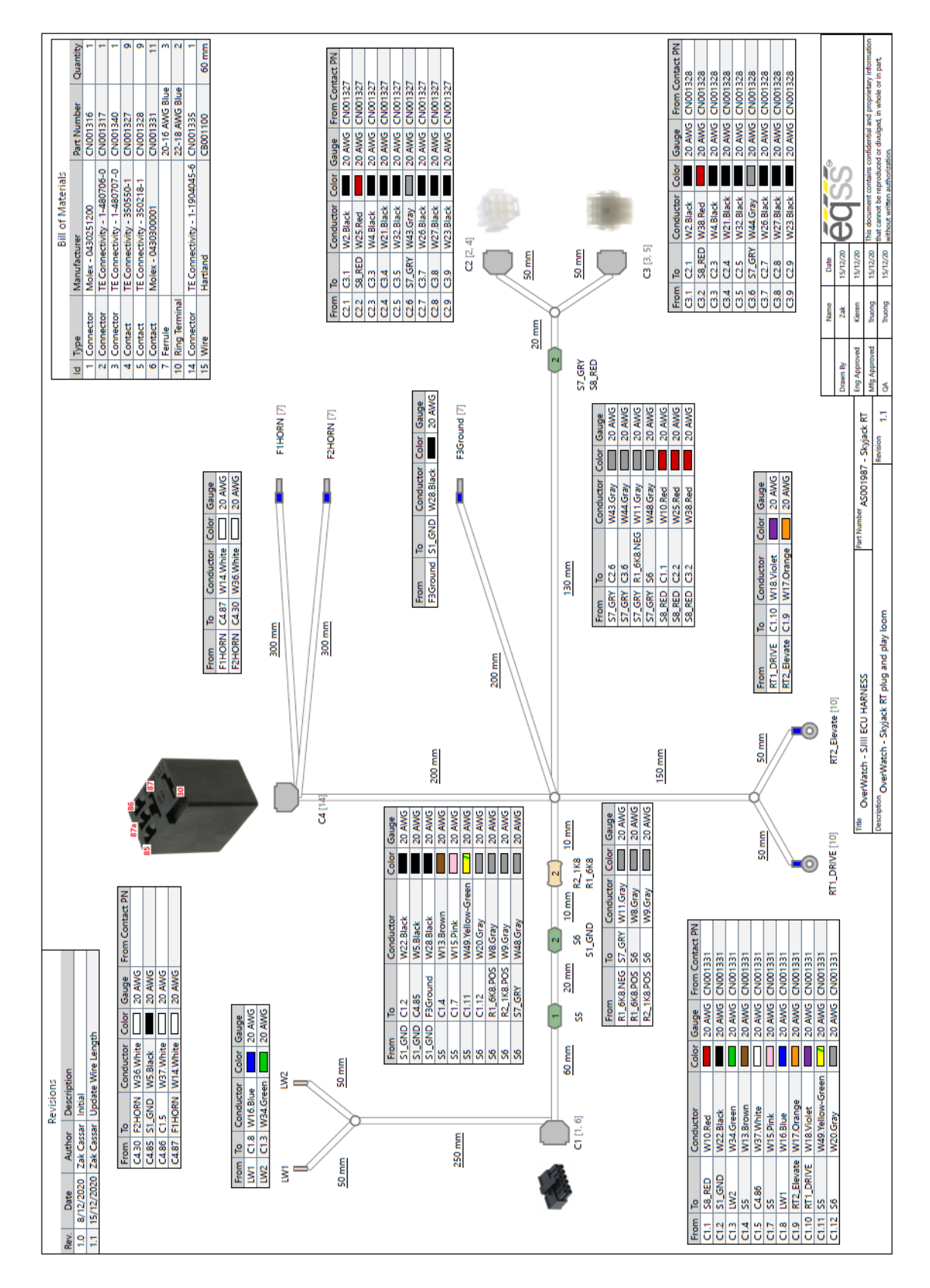

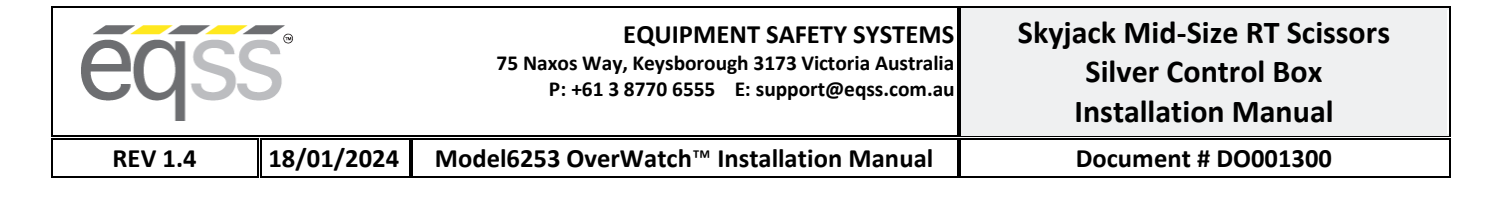

## **Replacement Parts**

Replacement parts for this OverWatch kit are available from EQSS, please email <u>sales@eqss.com.au</u> Shown below are the part numbers for the major components included in this model specific kit.

| Part Number | Description                                           |
|-------------|-------------------------------------------------------|
| AS001985    | OverWatch - Complete kit for Skyjack SJ-III RT series |
| AS001910    | OverWatch - Operator sensor with M20 gland            |
| AS001916    | OverWatch - Electronic Control Unit (ECU)             |
| AS001987    | OverWatch – Skyjack SJ-III RT series harness          |
| AS002326    | OverWatch - Sensor guard V2                           |
| ME001813    | OverWatch - Sensor mounting bracket (45 Degree)       |